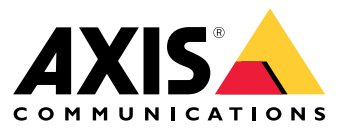

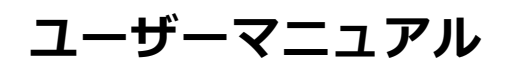

# AXIS Body Worn Liveとは

AXIS Body Worn Liveを使用すると、装着式カメラのユーザーはWi-Fi®またはモバイルネットワークを介してライブ ビデオをストリーミングできます。オペレーターはライブビデオを表示し、それを見ていることをカメラユー ザーに知らせることができます。マップビューでは、オペレーターは現在ライブビデオをストリーミングし ているカメラの位置を表示できます。

# ソリューションの概要

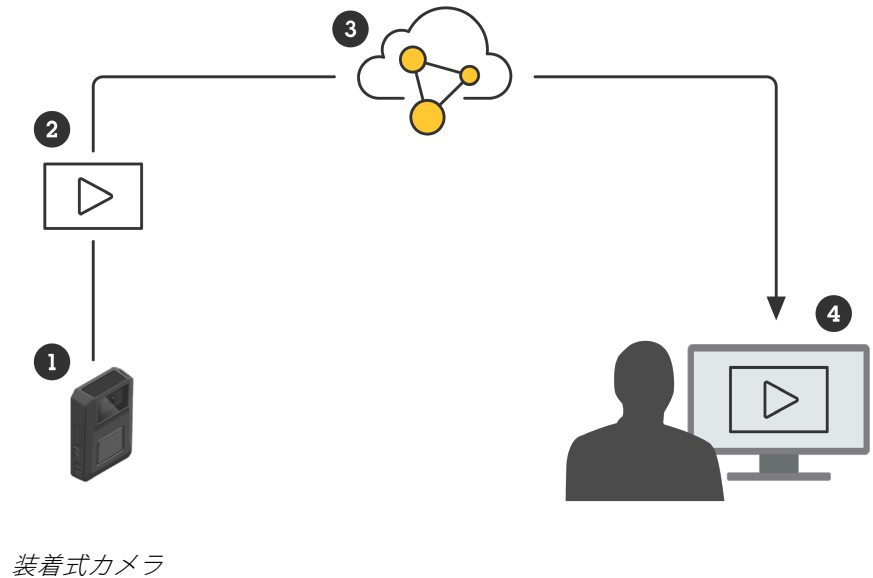

- 1 装着式カメラ 2 ライブストリーム (エンドツーエンド暗号化)
- 3 Axis $\vec{m}$  $\vec{n}$  $\vec{n}$
- 4 Webp = 777

AXIS Body Worn Liveを使用すると、装着式カメラ (1) がライブ映像 (2) をクラウド (3) 経由でWebクライアント (4) にストリーミングします。

#### 開始する

#### 開始する

AXIS Body Worn Liveにライブストリーミングするには、以下の手順をすべて実行する必要があります。

- 1. 3ページ時刻の同期
- 2. 3 ページMy Axisアカウントを作成する
- 3. 3ページ装着式システムをAXIS Body Worn Liveに接続する
- 4. 4ページエンドツーエンド暗号化を有効にする
- 5. 5ページライブストリーミングを有効にする
- 6. ストリーミングにWi-Fiを使用する場合: 5ページWi-Fiネットワークを追加する
- 7. Genetec™Security Centerの内蔵ブラウザでAXIS Body Worn Live を使用する場合: 7ページ Genetec™Security Centerでデフォルトのブラウザを変更します。

## 時刻の同期

重要

- AXIS Body Worn Liveストリームの表示に使用するブラウザーは、数秒の違いがあるかもしれませんが、装 着式システムと同じ時間である必要があります。
- AXIS Body Worn Liveは、システムとクライアント間の時間が同期していない場合、ビデオストリー ミングを停止します。
- AXIS Body Worn Liveストリームの表示に使用するコンピューターでは、装着式システムと同じNTPサーバーと時間設定を使用することをお勧めします。

AXIS BodyWorn Managerで日時の設定を確認するには、[Settings (設定)] > [System (システム)] > [Date and time (日付と時刻)]の順に移動します。

## My Axisアカウントを作成する

My Axisアカウントを使用すると、My Systemsにアクセスして、AXIS Body Worn Liveなどのクラウドベースのシステムやサービスを利用できます。すでにMy Axisアカウントをお持ちの場合は、この手順を省略できます。

- 1. My Axis Create Account (アカウントの作成)に移動します。
- 2. 情報を入力し、[CREATE ACCOUNT (アカウントの作成)]をクリックします。

## 装着式システムをAXIS Body Worn Liveに接続する

注

装着式システムにAXIS W100またはAXIS W101装着式カメラが含まれている場合で、これが北米以外の場所 に設置されている場合は、ライブストリーミングが最適に機能するように、カメラのすべてのワイヤレス ネットワークチャンネルをオンにする必要があります。AXIS Body Worn Liveに接続する前に、Axisサポート (bodywornlive.support@axis.com) に連絡し、システムのIDと設置国をお知らせください。Axisサポート は、装着式カメラに必要なワイヤレスチャンネルを有効にします。

- 1. AXIS Body Worn Managerで、[Add-on services アドオンサービス) [AXIS Body Worn Live] に移動します。
- 2. [Cloud (クラウド)] をクリックします。

#### 開始する

- 3. [インストール]をクリックします。
- 4. 使用許諾契約書に同意します。
- 5. お使いのMy Axisアカウントにログインします。
- [Organization (組織)]で、[+ Create new organization (+ 組織の新規作成)]を選択します。組織全体の組織所有者になります。また、管理者権限も取得します。「9ページ組織」および「9ページ ユーザー権限」を参照してください。
- 7. **[Storage location (保存先)]** で、証拠データを保存する国を選択します。証拠データの詳細については、 *10ページ証拠データとメタデータを*参照してください。
- 8. AXIS Body Worn Managerに移動し、認証コードをコピーします。
- 9. 認証手順に戻り、コードを貼り付けます。
- 10. Finish (終了) をクリックします。

AXIS Body Worn Liveの30日間試用ライセンスが自動的に有効になります。

## エンドツーエンド暗号化を有効にする

エンドツーエンドの暗号化により、装着式カメラと AXIS Body Worn Liveとの間で安全な通信が保たれます。 *9ページエンドツーエンドの暗号化に、そ*の仕組みやさまざまなオプションの詳細および具体的な例が記 載されています。

- AXIS BodyWorn Liveを使用しているコンピューターとブラウザで、AXIS Body Worn Liveにアクセスし、 My Axisアカウント情報を使用してサインインします。
- 2. 正しい組織を選択してください。
- 3. [Settings (設定)] に移動します。
- 4. [Generate keys (鍵の生成)] をクリックします。
- 5. 秘密鍵を複数のコンピューターやブラウザで再利用する場合は、**ダウンロード**をクリックします。鍵の 再利用については、*10ページ暗号化キーの再利用*を参照してください。
- 6. [Copy public key (公開鍵をコピー)] をクリックします。鍵はクリップボードにコピーされます。
- 7. AXIS Body Worn Managerで、 [Add-on services (アドオンサービス) [] > [AXIS Body Worn Live] に移動します。
- 8. [Public keys (公開鍵)] で、[Add (追加)] をクリックします。
- 9. 鍵の用途をすぐに思い出せるような名前を入力します。
- 10. クリップボードから公開鍵を貼り付けます。

AXIS Body Worn Managerは、カメラをドッキングした時点で公開鍵をカメラに配布します。

#### 複数クライアントでの秘密鍵の再利用

AXIS Body Worn Liveストリームの視聴に異なるコンピューターを使用しているオペレーターが存在する場合は、秘密鍵を再利用することで、エンドツーエンドの暗号化に関連する管理を最小限に抑えることができます。詳細と例については、10ページ暗号化キーの再利用を参照してください。

```
注
```

すでに鍵を生成している場合は、鍵をインポートする前に、 🔟 をクリックします。

- AXIS BodyWorn Liveを使用しているコンピューターとブラウザで、AXIS Body Worn Liveにアクセスし、 My Axisアカウント情報を使用してサインインします。
- 2. [Settings (設定)] に移動します。
- 3. [Import keys (キーのインポート)] をクリックします。
- 4. エンドツーエンド暗号化の有効化時に生成およびダウンロードした鍵を参照して選択します。

#### エンドツーエンド暗号化を確認する(オプション)

公開鍵には公開鍵拇印があり、これを使用してエンドツーエンドの暗号化を検証することができます。公開鍵拇 印は、AXIS Body Worn ManagerとAXIS Body Worn Liveの両方で確認することが可能です。エンドツーエンド暗号 化を確認するには、これら2つの拇印を比較し、同じであることを確認します。

AXIS Body Worn Managerでは、公開鍵拇印は [Add-on services (アドオンサービス) Live] の公開鍵リストにあります。

AXIS Body Worn Liveでは、公開鍵拇印は [Settings (設定)] > [End-to-end encryption (エンドツーエンド暗号 化)] にあります。

# ライブストリーミングを有効にする

使用するライセンスの数を最小限に抑えるために、ライブストリーミング専用のカメラプロファイルを用意する ことをお勧めします。 *9 ページライセンス*を参照してください

- 1. AXIS Body Worn Managerを開きます。
- 2. [Camera profiles (カメラプロファイル)] 🔶 に移動します。
- 3. AXIS Body Worn Live で、[Streaming (ストリーミング)] をオンにします。

## Wi-Fiネットワークを追加する

#### 注

カメラにSIMカードがあり、モバイルネットワークのみを使用している場合は、Wi-Fiネットワークを追加 して割り当てる必要はありません。

ビデオをストリーミングするには、装着式カメラをWi-Fiネットワークまたはモバイルネットワークに接続する必要があります。Wi-Fiネットワークの場合、装着式カメラはカメラユーザーに割り当てられたネットワークを使用します。Wi-Fiネットワークは、カメラプロファイルを介してカメラユーザーに割り当てるか、またはカメラユーザーに直接割り当てることができます。

オプション1: AXIS Body Worn Managerでカメラプロファイルを介してWi-Fiネットワークを割り当てる -AXIS Body Worn Managerで1つ以上のWi-Fiネットワークを追加して、異なるカメラプロファイルに割り当てるこ とができます。手順については、6ページオプション1: AXIS Body Worn Managerでカメラプロファイルを介して Wi-Fiネットワークを割り当てるを参照してください。

オプション2a: AXIS Body Worn Manager でWi-Fiネットワークをカメラユーザーに直接割り当てる -AXIS Body Worn Managerで、カメラユーザーにWi-Fiネットワークを直接割り当てることができます。この ネットワークは、カメラ プロファイルを通じて割り当てられたネットワークよりも優先されます。手順につ いては、6ページオプション2a: AXIS Body Worn ManagerでWi-Fiネットワークをカメラユーザーに直接割り 当てるを参照してください。

オプション2b: AXIS Body Worn Assistant でWi-Fiネットワークをカメラユーザーに直接割り当てる -AXIS Body Worn Assistantで、カメラユーザーにWi-Fiネットワークを直接割り当てることができます。カメラ ユーザーは独自のWi-Fiネットワークを追加することができます。これは、カメラユーザーが多く、個別の Wi-Fiネットワークを多数使用する場合に特に便利です。AXIS Body Worn AssistantでWi-Fiネットワークをユー

### 開始する

ザーに直接割り当てると、そのネットワークは割り当てられた他のどのネットワークよりも優先されます。 手順については、 *6 ページオプション2b:AXIS Body Worn Assistant でWi-Fiネットワークをカメラユーザーに 直接割り当てる*を参照してください。

#### 注

AXIS W100およびAXIS W101 Body Worn Camerasでは、2.4 GHzの周波数帯域のみがサポートされています。

#### オプション1:AXIS Body Worn Managerでカメラプロファイルを介してWi-Fiネットワーク を割り当てる

- 1. AXIS Body Worn Managerを開きます。
- 2. [Settings (設定) 平] > [Camera (カメラ)] の順に移動します。
- 3. [Wi-Fi networks (Wi-Fiネットワーク)] で、[Add (追加)] をクリックします。
- 4. Wi-FiネットワークのName (SSID) (名前 (SSID)) とPassword (パスワード)を入力します。
- 5. [**追加**]をクリックします。
- 6. [Camera profiles (カメラプロファイル)] ◆ に移動します。
- 7. Wi-Fiネットワークの割り当て先のカメラプロファイルを選択します。
- 8. [Wireless connection (ワイヤレス接続)] パネルを展開します。
- 9. カメラプロファイルに割り当てるWi-Fiネットワークを選択します。
- 10. [Users (ユーザー)] に移動し、Wi-Fiネットワークの割り当て先のカメラユーザーを選択します。
- 11. 適切なWi-Fiネットワークを持っているカメラプロファイルを選択します。

#### オプション2a:AXIS Body Worn ManagerでWi-Fiネットワークをカメラユーザーに直接割 り当てる

#### 注

Wi-Fiネットワークをカメラユーザーに直接割り当てる前に、ストリーミングを有効にする必要があります (*5 ページライブストリーミングを有効にする*を参照)。

- 1. AXIS Body Worn Managerを開きます。
- 2. Users (ユーザー) 🐨 に移動し、Wi-Fiネットワークを追加するユーザーを選択します。
- 3. [Network (ネットワーク)] で、 <sup>+</sup>をクリックします。
- 4. Wi-FiネットワークのName (SSID) (名前 (SSID)) とPassword (パスワード)を入力します。
- 5. [**追加**]をクリックします。

#### オプション2b:AXIS Body Worn AssistantでWi-Fiネットワークをカメラユーザーに直接割 り当てる

- 1. AXIS Body Worn Assistantを開きます。
- 2. [Camera (カメラ)] に移動します。

- 3. ペンアイコン 🧪 をタップします。
- 4. Wi-Fiネットワーク名とパスワードを入力し、[OK] タップします。
- 注

この方法でWi-Fiネットワークを追加すると、そのネットワークはカメラプロファイルで追加された ネットワーク、またはAXIS Body Worn Managerでユーザーに直接追加されたネットワークよりよりも 優先されます。

# Genetec<sup>™</sup>Security Centerでデフォルトのブラウザを変更します。

Genetec™Security Centerを使用している場合は、ライブストリームの問題を回避するために、デフォルトのブラ ウザを変更する必要があります。Genetec™ Security Centerは、デフォルトでGoogle Chrome™ブラウザーを使用し ます。configファイルを編集して、これをMicrosoft Edge®に変更します。

- 1. コンピューターで、[Program Files (x86)] > [Genetec Security Center 5.11] > [ConfigurationFiles] > [App.SecurityDesk.config] の順に移動します。
- 2. [Presentation]の[WebBrowserType]を[Edge]に追加するか変更します。

# ストリーミング開始の準備完了

これで、システムの設定に必要な手順が完了しました。*12ページ、日常的な使用*に移動して、ストリームの 開始方法をご確認ください。 システムの設定

システムの設定

## ユーザーの追加

管理者はAXIS Body Worn Liveにユーザーを追加できます。

- 1. *My Systems*で組織にユーザーを招待します。詳細については、*My Systemsユーザーマニュアル*を参照 してください。
- 2. ユーザーは招待を受け入れます。すべてのユーザーにはMy Axisアカウントが必要です。
- 3. 各ユーザーにユーザー権限を割り当てます。詳細については、*My Systemsユーザーマニュアル*を参照してください。AXIS Body Worn Liveで各権限により実行できることについては、*9ページユーザー権限を*参照してください。

## 地図へのカメラの表示

オペレーターは、現在ライブビデオをストリーミングしているカメラの地理的位置を表示することができます。 そのためには、AXIS BodyWorn Managerで、[Location (ロケーション)] を有効化する必要があります。

注

地理的位置を表示できるのは、一部のカメラモデルのみです。

- 1. AXIS Body Worn Managerを開きます。
- 2. [Camera profiles (カメラプロファイル)] ◆ に移動します。
- 3. ライブストリーミングを有効にしたカメラプロファイルを選択します。
- 4. 各カメラモデルで、[Location (位置情報)]をオンにします。

## SOCへの自動通知を設定する

新しいライブストリームが開始されたときにSOC (セキュリティオペレーティングセンター)のオペレーター に通知が届くよう、通知を自動的に送信するようにシステムを設定できます。組織とSOC (セキュリティオ ペレーティングセンター)間の接続を設定します。

- 1. [Settings (設定)] に移動します。
- 2. [+ New SOC integration (SOC統合の新規追加)] をクリックします。
- 3. SOC (セキュリティオペレーティングセンター) のURLを入力します。
- 4. 必要に応じて、[Sign messages (メッセージの署名)]をクリックし、ペイロード署名を入力します。これ は、受信側で通知が正しいソースから送信されたことを確認するために使用されます。
- 5. [**追加**]をクリックします。

受信側での統合の設定手順については、「SOC統合」ドキュメントをダウンロードしてください。

#### 詳細情報

#### 詳細情報

#### 組織

組織は、お客様のAxisシステム導入状況を仮想的に表現したものであり、装着式カメラのクラウドサービ スの中心に位置しています。

- 組織は、装着式システムをAXIS Body Worn Liveライセンスに接続します。
- 組織は、装着式システムをAXIS Body Worn Liveユーザーに接続します。

組織の詳細については、My Systemsユーザーマニュアルを参照してください。

## ユーザー権限

注

- AXIS Body Worn LiveユーザーはAXIS Body Worn Managerのカメラユーザーとは別です。
- AXIS Body Worn Liveにサインインするには、My Axisアカウントが必要です。

AXIS Body Worn Liveには、3つの異なるユーザー権限があります。

ビューワー - 着信ライブストリームを表示して確認します。

オペレーター - 着信ライブストリームを表示して確認します。

管理者 - AXIS Body Worn Liveの設定を管理します。管理者は装着式システムをAXIS Body Worn Liveに接続し、ユーザーを招待して、ユーザー権限を割り当てます。管理者は、着信ライブストリームを表示して確認することもできます。

## ライセンス

24時間の間にライブストリーミングが有効なカメラプロファイルを持つユーザーに割り当てられたカメラの数(過去1週間の平均)によって、必要なAXIS Body Worn Liveライセンスの数が決まります。

固定割り当てのカメラ割り当てを使用している場合でも、自己割り当てのカメラ割り当てを使用している場合 でも、ライセンスモデルは同じです。

使用するライセンスの数を最小限に抑えるために、ライブストリーミング専用のカメラプロファイルを用 意することをお勧めします。

Axisの製品とサービスのライセンスの詳細については、*My Systemsユーザーマニュアル*を参照してください。

## エンドツーエンドの暗号化

エンドツーエンドの暗号化により、送信元と送信先間の安全な通信プロセスが実現します。エンドツーエンド の暗号化を行うことで、AXIS Body Worn Liveからのビデオストリームにアクセスできるのは意図されている 送信先のみとなります。エンドツーエンドの暗号化は、装着式カメラの公開鍵とAXIS Body Worn Liveが実行 されるブラウザの秘密鍵という2つの一致する鍵を通じて実行されます。AXIS BodyWorn Liveで鍵を生成し、 AXIS BodyWorn Managerに公開鍵を追加します。AXIS Body Worn Managerは、カメラをドッキングした時点で公 開鍵をカメラに配布します。

#### 詳細情報

#### 重要

- ・ エンドツーエンドの暗号化は不可欠です。
- 秘密鍵をダウンロードする際にこれをパスフレーズで暗号化することで、セキュリティを一段と高めることができます。鍵をインポートする際に、各オペレーターがパスフレーズを入力する必要があります。
- Cookieや他のサイトデータを削除すると、ブラウザーによって秘密鍵が削除されます。閲覧履歴を クリアすると、この問題が発生することがあります。これを回避する1つの方法として、ブラウザ でAXIS Body Worn Liveの例外を設定する手段が挙げられます。
- 秘密鍵をダウンロードして保存していない状態で、秘密鍵を紛失した場合は、新しい鍵ペアを生成す る必要があります。新しい鍵を生成する前に、AXIS BodyWorn Managerから対応する公開鍵を削除す ることを推奨します。

#### 暗号化キーの再利用

複数のコンピューターやブラウザでライブストリームを視聴する場合、または複数の装着式システムが存在する 場合は、すべてのブラウザとシステムで1つの鍵ペアを再利用することで、エンドツーエンドの暗号化に関連す る管理を最小限に抑えることができます。鍵を再利用することで、AXIS BodyWorn Managerに追加しなければ ならない公開鍵の総数を減らすことができます。

以下の場合に秘密鍵を再利用することが推奨されます。

- 複数のコンピューターやブラウザでライブストリームを閲覧する場合。
- ブラウザのCookieが定期的にクリアされる場合。

#### 例:

組織に3台の装着式システムが存在し、個別のコンピューターでライブストリームを視聴する5人のオペレーター がいると想定します。

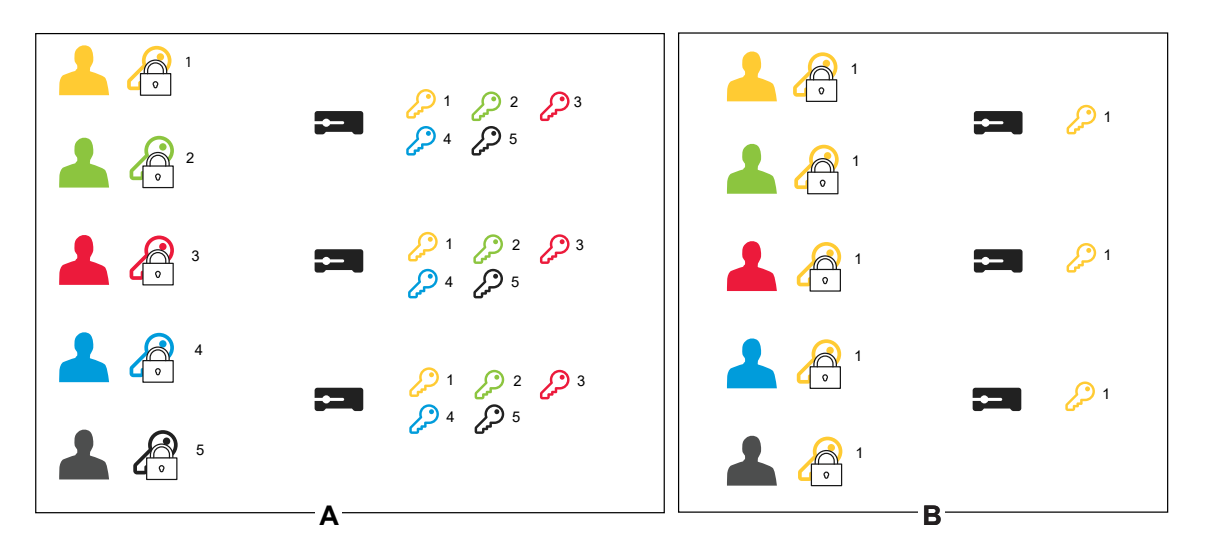

- オプションA ブラウザごとに1つの鍵ペア:5人のオペレーターがそれぞれAXIS Body Worn Liveで1つの鍵ペアを生成します。AXIS BodyWorn Managerの管理者が3台のシステムに追加しなければならない公開鍵は5つとなります。
- オプションB-1つの鍵ペアの再利用:1人のオペレーターがAXIS Body Worn Liveで1つの鍵ペアを生成します。そのオペレーターが秘密鍵を他の4人のオペレーターに配布します。AXIS BodyWorn Managerの管理者が3台のシステムに追加しなければならない公開鍵は1つのみとなります。

#### 詳細情報

# 証拠データとメタデータ

装着式カメラがライブビデオをストリーミングすると、証拠データとメタデータの両方が生成されます。装着式シ ステムをAXIS BodyWorn Liveに接続すると、証拠データを保存する国を複数の国の中から選択することができます。

証拠データ:

- 暗号化されたビデオストリームと音声ストリーム
- 暗号化されたインシデント位置データ

Metadata (メタデータ):

- ユーザーID、ユーザー名、ストリームID、組織IDなどのユーザー関連。
- 開始時刻、終了時刻、期間などのストリーム関連。

## 日常的な使用

### 日常的な使用

#### 重要

セキュリティ上の理由から、少なくとも6日に1回以上はAXIS Body Worn Liveにカメラをドッキングする必 要があります。ライブストリーミングは、6日以内にカメラをドッキングしている場合に限り機能します。

### AXIS Body Worn Liveを開く

- 1. AXIS Body Worn Liveに移動します。
- 2. MyAxisアカウント認証情報を使用してサインインします。
- 注
- Webブラウザーが開いている間は、[AXIS Body Worn Live] タブを閉じても、ログイン状態が維持されています。
- ・Webブラウザーを閉じて、7日以内に再度開かなかった場合はログアウトされます。

## ライブストリームの開始

ライブストリームを開始するには、以下の手順に従います。

- 1. 装着式カメラの機能ボタンを2回押します。録画LEDが赤色に変わり、カメラのモデルに応じて次のLEDが点灯します。
  - Wi-Fi接続<sup>®</sup> LEDが黄色で点滅し始めます。

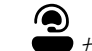

- が白に変わります。
- 2. カメラが接続を確立し、AXIS Body Worn Liveにストリーミングを開始すると、カメラのモデルに応じて、次のようにLEDが点灯します。
  - Wi-Fi接続LEDが緑色に変わります。

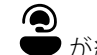

- が緑色に変わります。
- 3. SOC (セキュリティオペレーティングセンター) のオペレーターがストリームを確認すると、カメラは フィードバックを提供します (*12ページライブストリームの表示と確認*を参照)。

注

すでに録画済みかどうかに関係なく、ライブストリームを開始することができます。まだ録画していない 場合は、ライブストリームと同時に録画が開始されます。

## ライブストリームの停止

ライブストリームと録画を停止するには、録画ボタンを長押しします。ボタンの長押しに必要な時間について は、*カメラのユーザーマニュアル*を参照してください。

## ライブストリームの表示と確認

カメラユーザーがライブストリームを開始すると、装着式カメラのユーザー名が [Active streams (アクティブなストリーム)] に表示されます。ライブストリームを表示するには、以下の手順に従います。

## 日常的な使用

- 1. ストリーム とに移動します。
- 2. ビデオストリームを表示するカメラユーザーをクリックします。
- 3. マップビューとライブストリームビューを切り替えるには、 と と をクリックします。
- 4. カメラユーザーにライブストリームを開いたことを知らせるには、 () をクリックします。 カメ ラが振動して、カメラユーザーに通知します。

## 複数のライブストリームを同時に表示する

隣同士の最大4人のカメラユーザーからのライブストリームを並べて表示できます。カメラユーザーのグループを 作成し、ライブストリームを同時に表示するには、以下の手順に従います。

- 1. ストリーム 😫 に移動します。
- 2. をクリックします。
- 3. グループの名前を入力します。
- 4. をクリックして、最大4人のカメラユーザーを選択します。
- 5. [Create (作成)] をクリックします。
- 6. ライブストリームを表示するには、グループ名をクリックします。

カメラユーザーをドラッグアンドドロップして、新しいグループを作成すること、および既存のグループに ユーザーを追加することができます。

## 最近のストリームを表示する

AXIS Body Worn Liveでは、すべてのストリームが24時間保存されます。最近のストリームを表示するには、以 下の手順に従います。

- 1. 録画 **(**) に移動します。
- 2. ビデオストリームを表示するカメラユーザーをクリックします。
- 3. 表示するストリームをクリックします。

### 地図へのカメラの表示

現在ライブビデオをストリーミングしているカメラユーザーがどこにいて、どのように移動しているかを知りた い場合は、地図上でカメラの地理的位置を表示できます。

### 日常的な使用

#### 重要

- カメラの位置を表示するには、AXIS Body Worn Managerで、[Location (ロケーション)]をオンにする必要 があります。8ページ地図へのカメラの表示を参照してください。
- カメラでGPS信号を受信できない場合は、カメラの動きを表示することができません。カメラによるGPS 信号の受信が停止した場合は、地図の C にインジケーターが表示されます。アイコンにマウスを合わせ ると、位置が最後に更新された日時が表示されます。
- ストリーミングを開始しても、位置を取得していないカメラユーザーは地図に表示されません。
- カメラユーザーの位置を地図に表示するには:
  - 1. AXIS Body Worn Liveを開きます。
  - 2. ストリーム 『に移動します。
  - 3. W <sub>をクリックします。</sub>

注

- 過去20~30秒間におけるカメラユーザーの移動状況を確認するには、 をクリックして、軌跡を オンにします。
- 複数のカメラユーザーが相互に近い位置にいる場合は、それが地図上でクラスタ化され、クラスタに含まれるカメラの数が数字で示されます。
- カメラユーザーのリストで、ユーザーにマウスを合わせて、 か をクリックすると、そのユーザーを中心に地図が表示されます。

# トラブルシューティング

トラブルシューティング

## 一般的な問題

| 問題または症状                                                          | 原因                                                                                                    | 解決策                                                                                                    |
|------------------------------------------------------------------|----------------------------------------------------------------------------------------------------|----------------------------------------------------------------------------------------------------|
| AXIS BodyWorn Managerでクラウド<br>拡張機能をオンにできません。                     | ネットワーク設定に問題がありま<br>す。                                                                                                    | AXIS Body Worn ManagerでSettings<br>(設定) > [Network (ネット<br>ワーク)] の順に移動して、IPアドレ<br>ス、DNS設定、プロキシサーバー、<br>ファイアウォールルールなどのネッ<br>トワーク設定を確認し、装着式シ<br>ステムで接続を確立できることを<br>確認します。            |
| ライブストリームを開始しようと<br>したところ、身体装着式カメラが<br>反応しません。                    | ユーザーのカメラプロファイルで<br>ストリーミングがオンになってい<br>ません。                                                                                                    | <i>5 ページライブストリーミングを<br/>有効にする</i> を参照してください。                                                                                                    |
|                                                                  | お使いのAXIS Body Worn Liveライ<br>センスが有効期限切れです。                                                                                                    | AXIS BodyWorn Liveで、[ <b>Settings</b><br>( <b>設定)</b> ] に移動し、ライセンス情報<br>を確認します。                                                                                                    |
| 装着式カメラがWi-Fi®ネットワークに接続しません。Wi-Fi接続LEDが赤色に点灯します/Wi-Fi警告が表示されます: そ | カメラを使用しているユーザーに<br>ワイヤレスネットワークが割り当<br>てられていません。                                                                                                  | <i>5 ページWi-Fiネットワークを追加<br/>するを</i> 参照してください                                                                                                    |
|                                                                  | カメラが6日以上ドッキングされて<br>いません。セキュリティ上の理由か<br>ら、AXIS Body Worn Liveでは少なく<br>とも6日ごとにカメラをドッキング<br>する必要があり、ライブストリー<br>ムは6日の間隔内にカメラをドッキ<br>ングした場合にのみ機能します。 | カメラをドッキングして証明書を<br>更新します。                                                                                                    |
|                                                                  | ネットワーク名またはパスワード<br>が間違っています。                                                                                                    | ネットワーク名とパスワードが正<br>しいことを確認してください。                                                                                                    |
|                                                                  | AXIS W100およびAXIS W101 Body<br>Worn Cameraは2.4 GHzワイヤレス<br>ネットワークのみサポートします。                                                                       | ワイヤレスネットワークで2.4 GHzの<br>周波数 帯域が使用されているこ<br>とを確認してください。多くのス<br>マートフォンでは、デフォルト<br>で5 GHz周波数 帯域が使用されま<br>す。モバイルホットスポットに接<br>続する場合は、スマートフォンの<br>設定に移動し、2.4 GHz周波数 帯域<br>を有効にする必要があります。 |
|                                                                  | Wi-FiネットワークのSSIDが間違っ<br>ているか、入力されていません。                                                                                                    | Wi-Fiネットワークの正しいSSIDを<br>入力してください。                                                                                                    |

# トラブルシューティング

| 問題または症状                                                          | 原因                                                                                            | 解決策                                                                                                    |
|------------------------------------------------------------------|-----------------------------------------------------------------------------------------------|----------------------------------------------------------------------------------------------------|
| モバイルネットワーク経由でビデ<br>オをストリームできません/モバイ<br>ルネットワークの警告が表示され<br>ます:・・・ | SIMカードのPINが間違っている<br>か、入力されていません。                                                             | AXIS BodyWorn Managerで、<br>Cameras (カメラ)<br>アレクレます。正しい<br>PINを入力します。                                                                                                    |
|                                                                  | カメラの電源がオンになっていて<br>ドッキングされていないときにSIM<br>カードが交換されました。                                          | カメラをドッキングします。                                                                                                    |
|                                                                  | モバイルネットワークとインター<br>ネットをつなぐゲートウェイとし<br>て、通信事業者が指定するアクセ<br>スポイント名 (APN) を入力する必<br>要があります。       | <ul> <li>AXIS Body Worn ManagerにAPNを追加します。</li> <li>1. [Settings (設定)]          <ul> <li>[Camera (カメラ)] &gt; [Mobile networks (モバイルネットワーク]] &gt; [Mobile networks (モバイルネットワーク]] の順に移動します。</li> <li>2. [Show advanced (詳細設定の表示)] をクリックします。</li> <li>3. ネットワークプロバイダーが使用するアクセスポイント名を入力します。</li> </ul> </li> </ul> |
|                                                                  | ネットワークプロバイダーによっ<br>てカメラが有効化されていません。                                                           | <ol> <li>AXIS BodyWorn Manager<br/>で、Cameras (カメラ)</li> <li>に移動し、カメラ<br/>をクリックして、カメ<br/>ラの国際移動体装置識別(IMEI)番号を確認しま<br/>す。</li> <li>IMEIがブロックされていないか、<br/><i>imeicheck.com</i>などで<br/>確認してください。</li> <li>IMEIがブロックされてい<br/>る場合は、通信事業者に<br/>連絡して許可するよう依<br/>頼してください。</li> </ol>                                    |
|                                                                  | SIMカードが破損しています。                                                                               | SIMカードを交換してください。                                                                                                    |
| AXIS BodyWorn Liveエラー 😪 が表<br>示されます。                             | カメラが6日以上ドッキングされ<br>ていません。                                                                     | カメラをドッキングします。装着<br>式システムが <i>17ページホスト名に</i><br>リストされているホスト名にアクセ<br>スできることを確認してください。                                                                                                    |
| ライブストリームプレーヤーに画<br>像が表示されません。                                    | 装着式システムの時刻が、<br>AXIS Body Worn Liveを使用してい<br>るコンピューターの時刻と異なり<br>ます。                           | NTPサーバーを使用して、装着式シ<br>ステムとAXIS BodyWorn Liveに使用<br>するコンピューターの両方で日付<br>と時刻を設定します。                                                                                                    |
| ライブストリームが最適に機能し<br>ません。                                          | システムがヨーロッパにあり、シス<br>テムにAXIS W100またはW101カメ<br>ラが含まれており、Wi-Fiルーター<br>がチャンネル12または13を使用し<br>ています。 | bodywornlive.support@axis.<br>comに連絡し、システムIDとシステ<br>ムの設置国をお知らせください。                                                                                                    |

# トラブルシューティング

| 問題または症状                                                      | 原因                                                                 | 解決策                                                                                                    |
|--------------------------------------------------------------|--------------------------------------------------------------------|----------------------------------------------------------------------------------------------------|
| Genetec™ Security Centerの内蔵ブ<br>ラウザでライブストリームの問題<br>が発生しています。 | Genetec™ Security Centerは、デ<br>フォルトでGoogle Chrome™ブラウ<br>ザーを使用します。 | configファイルを編集して、デフォ<br>ルトのブラウザーをMicrosoft Edge <sup>®</sup><br>に変更します。たとえば、[Program<br>Files (x86)] > [Genetec Security<br>Center 5.11] > [ConfigurationFiles]<br>> [App.SecurityDesk.config] の<br>順に移動します。[Presentation<br>(プレゼンテーション)] で、<br>「WebBrowserT ype」を「Edge」<br>に追加または変更します。 |
| AXIS Camera Stationの内蔵ブラウ<br>ザでライブストリームの問題が発<br>生しています。      | AXIS Camera Stationのバージョン<br>が古すぎます。                               | バージョン5.50以降にアップグレー<br>ドしてください。                                                                                                    |
|                                                              | Microsoft® Windowsのバージョン<br>が古すぎます。                                | 最新バージョンにアップグレード<br>します。                                                                                                    |

# ホスト名

以下は、AXIS Body Worn Liveを設定して使用する際に、装着式システムがアクセスできる必要のあるホスト名 です。ポートは常に443です。

グローバル

| ドメイン                            | 情報                        | デバイスタイプ                                      |
|---------------------------------|---------------------------|----------------------------------------------|
| *.mysystems.axis.com            | Webアプリケーション。              | クライアント (Webブラウザー)                            |
| *.bodyworn.axis.com             | 装着式システム固有のAPI。            | クライアント (Webブラウザー)、装<br>着式カメラ、システムコントロー<br>ラー |
| *.bodyworn.axis.cloud           | 装着式システム固有のAPI。            | システムコントローラー                                  |
| *.axis.com                      | 共通のAxis API。              | クライアント (Webブラウザー)、シ<br>ステムコントローラー            |
| axisbwsprod.webpubsub.azure.com | アプリケーションデータ用のWeb<br>ソケット。 | クライアント (Webブラウザー)                            |
| axisbws-prod.azure-devices.net  | 装置とクラウド間のアプリケーショ<br>ン通信。  | 装着式カメラ、システムコントロー<br>ラー                       |

地域別ストリーミングストレージ

# トラブルシューティング

| <b>ドメイン</b>                                                | thh fact | デバイフタイプ                      |
|------------------------------------------------------------|----------|------------------------------|
| 12.12                                                      |          | 777777                       |
| axislive31517ebf9edd88f9.blob.cor-<br>e.windows.net        | 米国東部     | クライアント (Webブラウザー)、<br>装着式カメラ |
| axis-<br>live1c7751f2e2c4df77.blob.core.win-<br>dows.net   | 米国西部     |                              |
| axis-<br>livee6dc2820e149af9f.blob.core.win-<br>dows.net   | EU       |                              |
| axislive980d6ba8adbbf223.blob.cor-<br>e.windows.net        | オーストラリア  |                              |
| axislive9280c1821b19cd35.blob.cor-<br>e.windows.net        | カナダ      |                              |
| axislive 5894d7bc3cd547d1.blob.c-<br>ore.windows.net       | インド      |                              |
| axislive 09082556 af 5 ba7 de. blob.cor-<br>e. windows.net | フランス     |                              |
| axislive8adf5397b85a521e.blob.cor-<br>e.windows.net        | ドイツ      |                              |
| axislive7411d120eb3dc484.blob.c-<br>ore.windows.net        | スイス      |                              |
| axislive39b4a3a4e44aa1f5.blob.core.<br>windows.net         | イギリス     |                              |
| axislivef1c7db59e587d874.blob.cor-<br>e.windows.net        | 日本       |                              |

ユーザーマニュアル AXIS Body Worn Live © Axis Communications AB, 2023年 - 2024 Ver. M17.5 日付: 2024年12月 部品番号 T10189121